# 2. 重設密碼

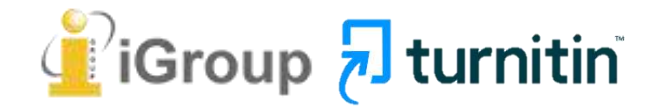

## 若您遇到以下情形,請參考「重設密碼」步驟

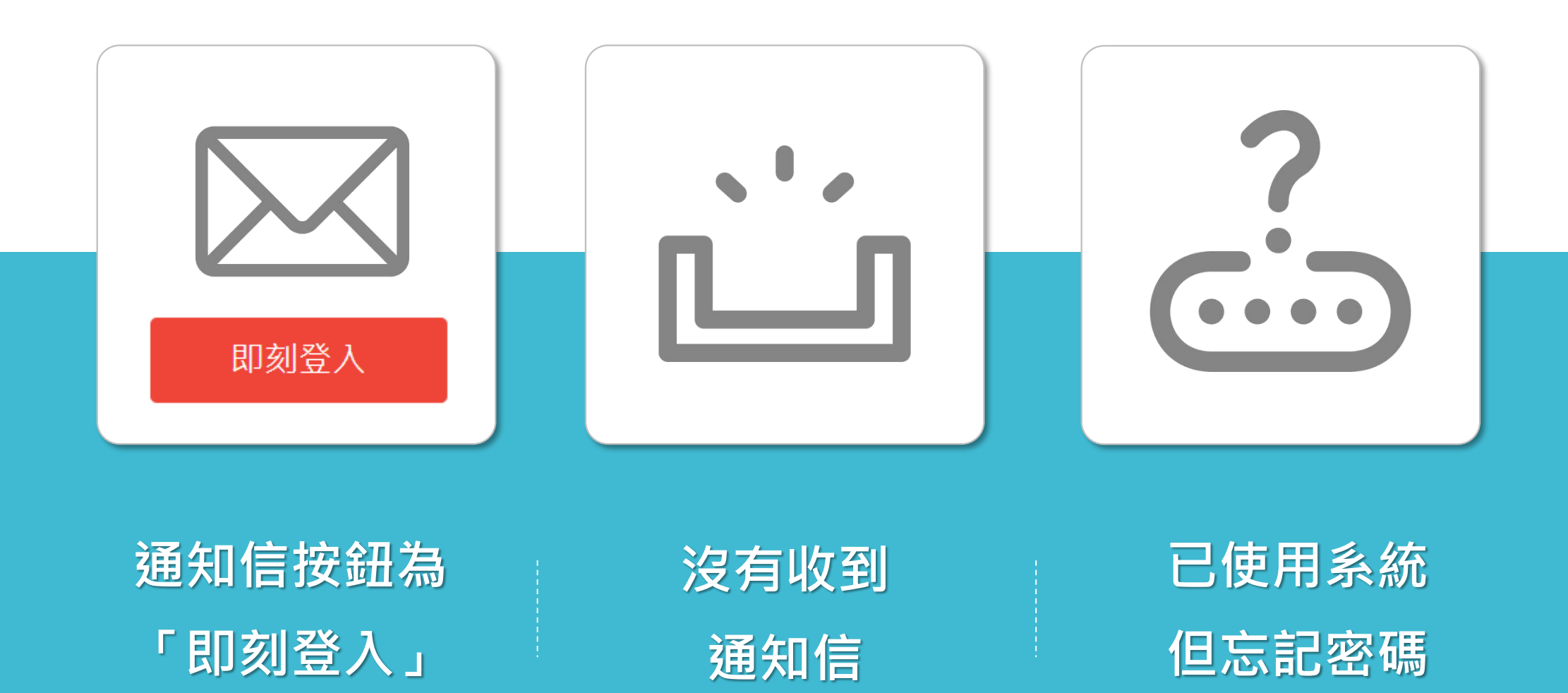

但不知密碼

image: Flaticon.com, iconfinder.com

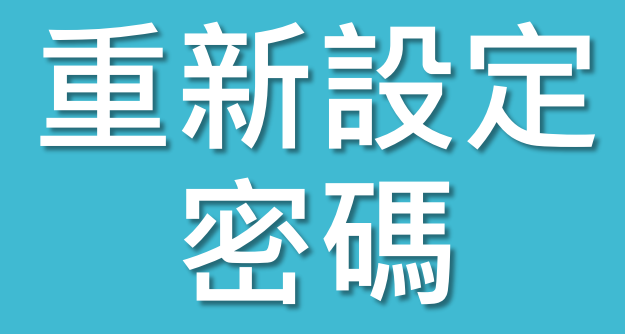

### 忘記密碼時 請參照以下步驟設定

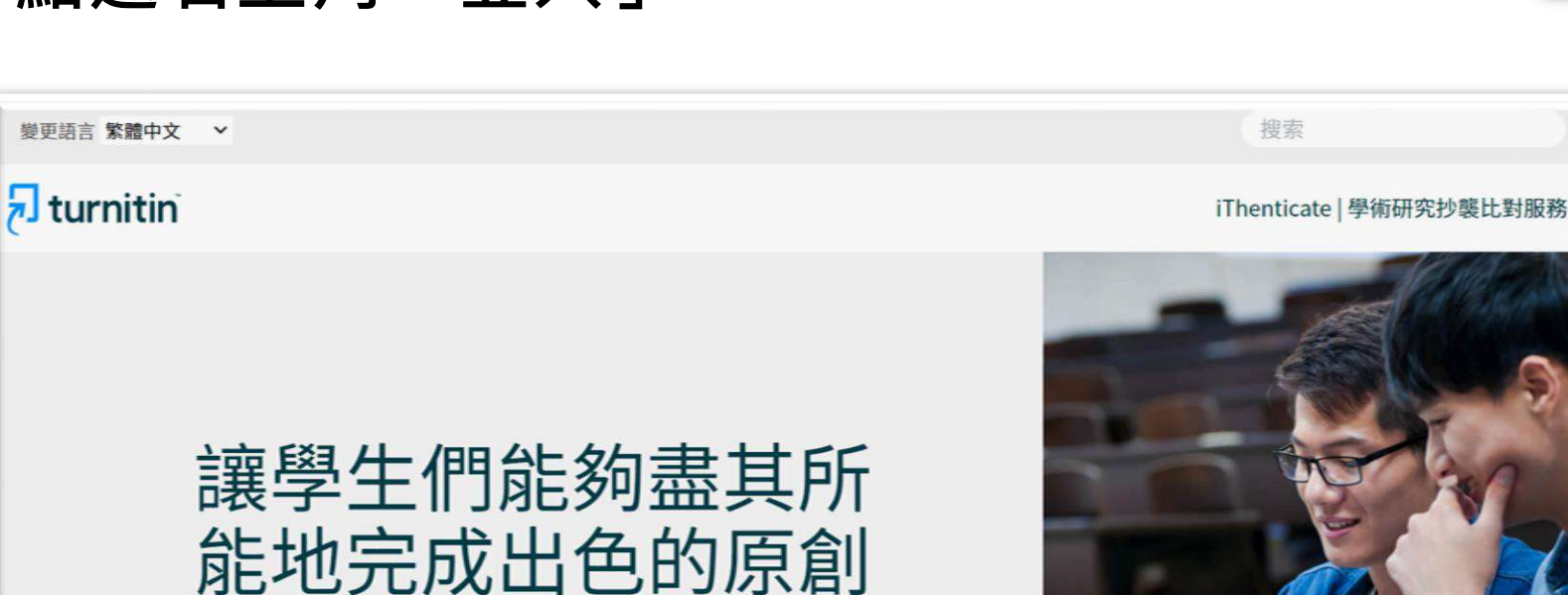

性工作

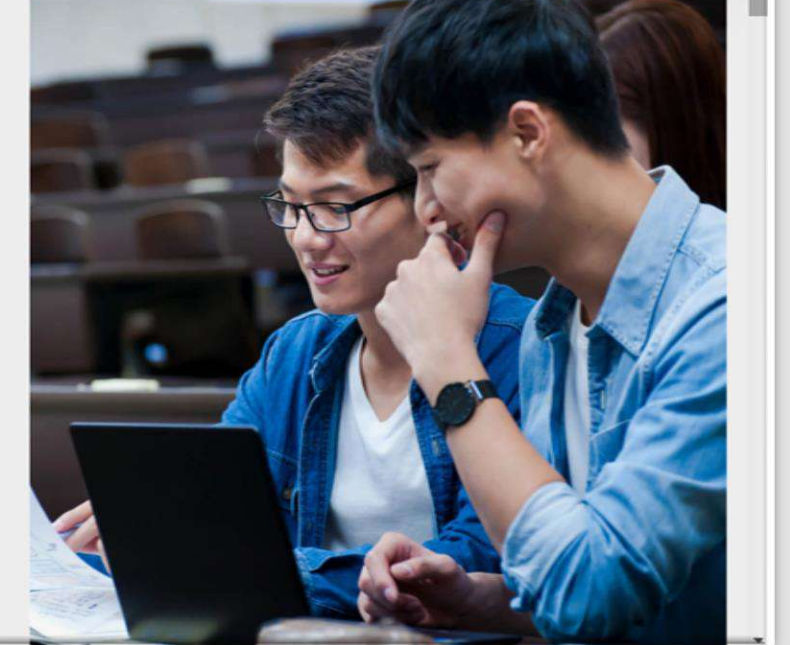

登入

創建帳戶 登入

取得報價

# 請開啟Turnitin首頁 <u>www.turnitin.com</u> 點選右上角「登入」

 $\sim$ 

建立帳戶 登入

聯繫銷售人員

支援中心

### 🛃 turnitin

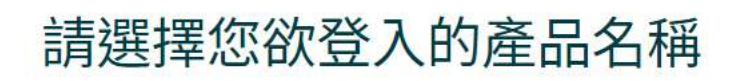

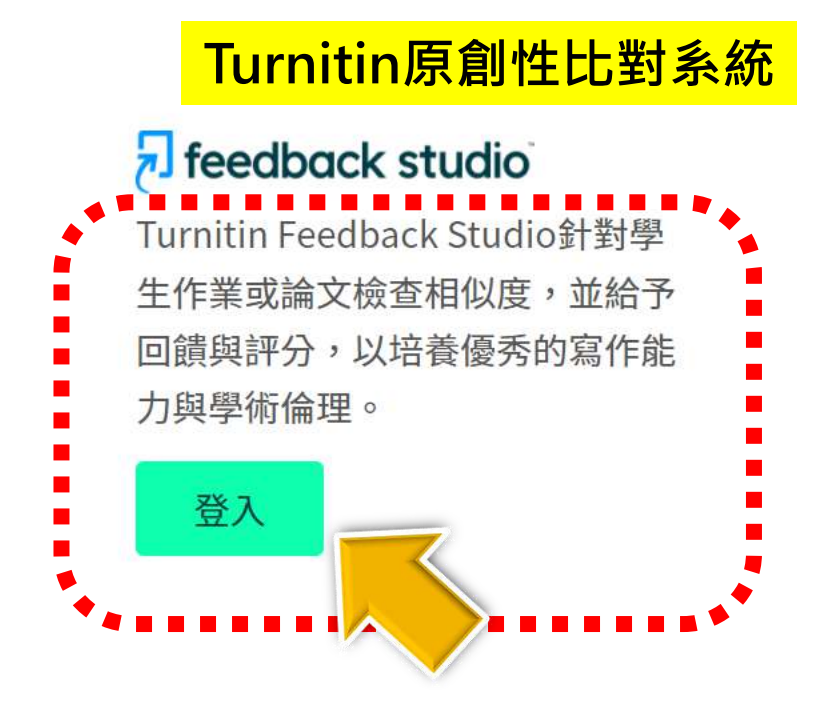

#### ✓ iThenticate<sup>●</sup> iThenticate提供研究人員與學術出 版社檢查投稿文章的原創性,以確 保出版品質符合誠信倫理。

搜尋

解決方案~

產品~

登入

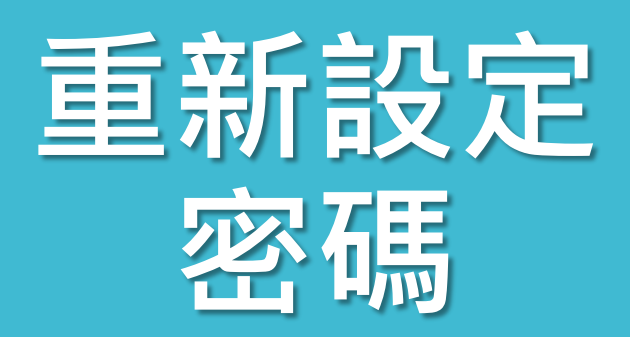

### 登錄至 Turnitin

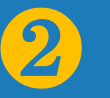

電子郵件地址

密碼 (登錄至 Turnitin)

您要建立您的用戶設定檔案嗎?<u>點》這裡。</u> 忘了您的密碼?<u>點選這裡。</u> 隱私權政策

我們非常重視你的隱私。我們不會為了行銷目的與任何外部公司分享您的資訊。 您的資訊只與我們的協力廠商合作夥伴共用,以便我們提供服務。

登錄

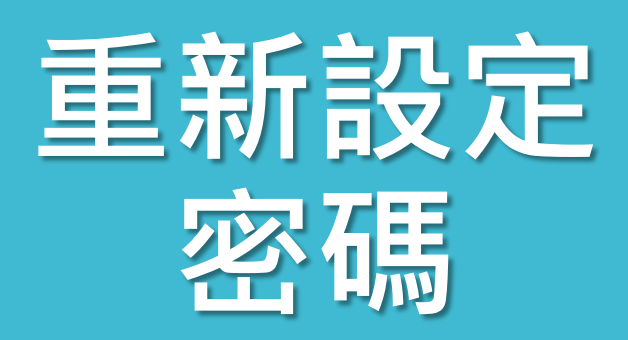

## 重新設定用戶密碼

請輸入您用來建立您的用戶設定檔案的的電子郵件地址。完成後,點選下一步。

#### 電子郵件地址

Last Name or Family Name

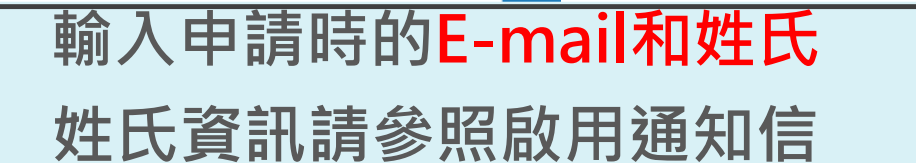

3)

#### 如果您不知道您帳戶的電子郵件地址...

請要求您的指導教師 (或 Turnitin 管理員, 若您是指導教師的話) 幫您查詢您的電子郵件 地址。

備註:因為隱私同意書的約束, Turnitin 不能公開您的電子郵件地址-甚至是公開給您自己。您必須從您的機關獲得此資訊。

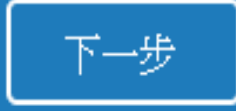

方法一:記得祕密問題答案

## 重新設定用戶密碼

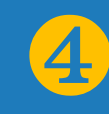

若您記得您的秘密安全問題的答案,請輸入在底下。結束後,點選"下一頁"。

若您使用另一種語言(跟您現在閱讀的語言不同的語言)來問您的安全問題,請 從以下的列表來選擇您的語言: 繁體中文 ▼

秘密安全問題: 您的老家位於哪條街上?

答案:

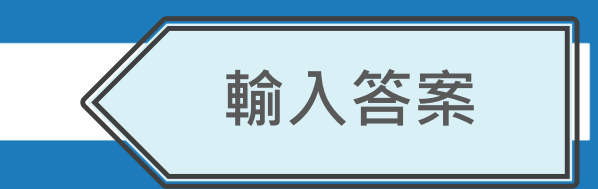

#### 忘了您的答案?

請注意所有的密碼都是區分大小寫的。請檢查下您的垃圾郵件匣看是否有密碼重置郵件,有時該郵件會被過濾到垃圾郵件匣。這封郵件發自 noreply@turnitin.com。您可能需要將該位址加入過濾系統白名單。

# 重新設定用戶密碼

謝謝您!請輸入新密碼並加以確認。密碼長度必須至少為8個字元。完成後請按 一下「下一步」。

密碼

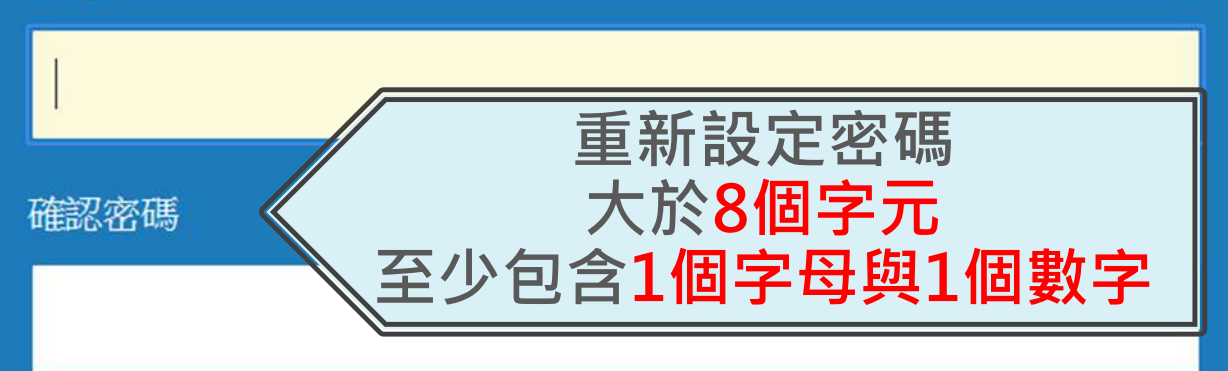

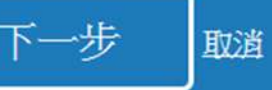

一步 前一個

5)

方法二:忘記祕密問題答案

4

### 重新設定用戶密碼

若您記得您的秘密安全問題的答案,請輸入在底下。結束後,點選"下一頁"。 若您使用另一種語言(跟您現在閱讀的語言不同的語言)來問您的安全問題,請 從以下的列表來選擇您的語言: 繁體中文 ▼

秘密安全問題: 您的老家位於哪條街上?

答案:

忘了您的答案?

請注意所有的密碼都。這方大小寫的。請檢查下您的垃圾郵件匣看是否有密碼重 置郵件,有時該郵件會步過濾到垃圾郵件匣。這封郵件發自 noreply@turnitin.com。您可能需要將該位址加入過濾系統白名單。

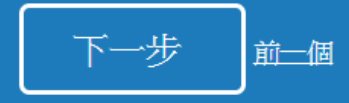

| 重新設定用戶密碼 5                                                                                                    |
|----------------------------------------------------------------------------------------------------|
| 重設密碼的鍵接已寄至: @gmail.com                                                                                                    |
| 您有24小時使了 24小時內點選信中連結變更密碼                                                                                                    |
| 重新設定您的 Turnitin 密碼                                                                                                    |
| Turnitin No Reply <noreply@turnitin.com< td=""> 你件者 srhung@yahoo.com.tw   敬愛的 容 黃, 說明。   欲重設您的 Turnitin 密碼, 請點選 這裡 並遵循。 說明。   若您有困難點邏該鏈接,您可複製、粘貼下列的 URL 至您的瀏覽器: https://www.turnitin.com/login_reset.asp?lang=zh_tw&amp;id=e1817b2c789ee896e36caf2ab74662aa   此鏈接將會在 24 小時後過期。若您收到一個信息,告訴您該鏈接已過期,請點選 這裡 以請求一個新的 '密碼重設' 鏈接。   您也可以複製、粘貼以下的 URL 至您的瀏覽器以請求一個新的 '密碼重設' 鏈接:   https://www.turnitin.com/password_reset1.asp?lang=zh_tw   感謝您使用 Turnitin,   Turnitin 圍結</noreply@turnitin.com<> |

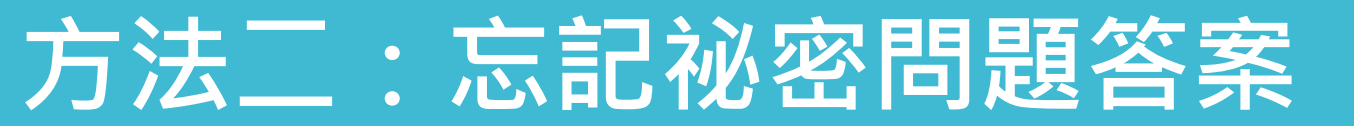

# 重新設定用戶密碼

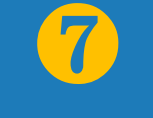

謝謝您!請輸入新密碼並加以確認。密碼長度必須至少為8個字元。完成後請按 一下「下一步」。

#### 密碼

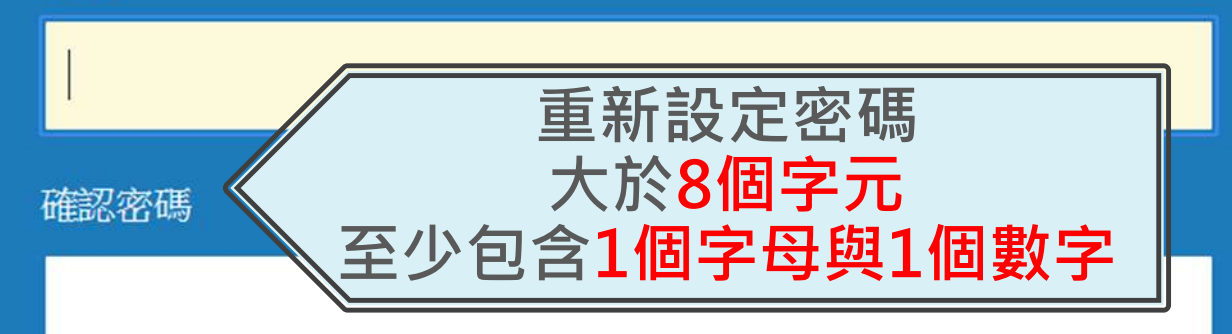

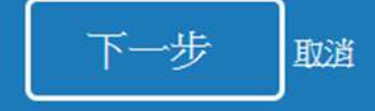

重設密碼已完成

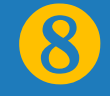

謝謝您!您的密碼已成功地重新設定了。請記下來以備日後使用。

#### 現在登入